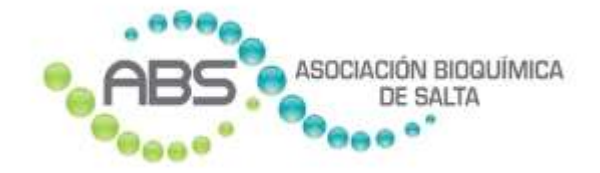

# Carga y validación de órdenes en línea

INSTRUCTIVO Versión 2.0 El presente instructivo detalla el mecanismo para que cada profesional bioquímico realice la carga de las órdenes en su laboratorio. En ciertas Obras Sociales con las que se realizó convenio y posee los desarrollos informáticos necesarios, se podrá validar y autorizar la orden en el mismo momento.

## Requerimientos con que debe contar el profesional

El mecanismo de carga y validación de órdenes se realiza mediante una aplicación web. No debe instalar ningún programa especial en su máquina. Los datos cargados quedan grabados en el servidor de la Asociación Bioquímica de Salta, no en su máquina local. Ud. cuenta con opciones dentro de la aplicación para hacer consultas de cualquier periodo, y para exportar a archivos si desea conservar información en los discos de su computadora.

El profesional sólo debe contar en su laboratorio con una PC, notebook, Tablet o celular o cualquier dispositivo móvil **con conexión a Internet**. Si en algún momento no posee conexión a Internet, deberá realizar la/s práctica/s al paciente y cargar la orden cuando tenga conexión. En casos excepcionales podrá comunicarse vía telefónica con la ABS para solicitar asesoramiento. La aplicación es responsiva, lo que quiere decir que toda su operatoria es amigable para ser usada tanto desde teclado/pantalla como en dispositivos móviles con pantallas táctiles de distintos tamaños.

#### ENTRAR

Para ingresar en la opción de carga y validación de órdenes en línea, debe ingresar a la Página Institucional de la Asociación Bioquímica de Salta, como lo hace habitualmente.

|        |               |    |             |        |          |           | Balcarce Nº 439 - TellFox: (0387) 4217722 - 4310778<br>C P - 4400 - Safa Argentina |
|--------|---------------|----|-------------|--------|----------|-----------|------------------------------------------------------------------------------------|
| Inicio | Institucional | ¥. | Actividades | Cursos | Noticias | Cta. Cte. | Acceso al Bioquímico                                                               |

La nueva opción del menú solicitará su Matrícula y Clave de acceso (la misma que usa para sus otras consultas):

| • AB                             | ASOCIACIÓN BIOQUÍMICA<br>DE SALTA                       |
|----------------------------------|---------------------------------------------------------|
| ACCESO                           | - WEB NOMENCLADORES                                     |
| Matrícula                        | 2                                                       |
| Clave                            |                                                         |
|                                  | Ingresar                                                |
| Para poder acce<br>nomencladores | der a la nueva web de<br>solicitar la clave de aceso al |

Se le presentarán las siguientes opciones:

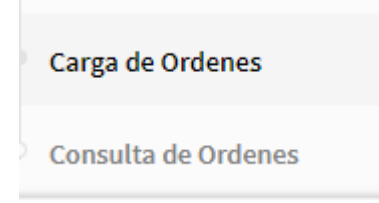

#### CARGA DE ÓRDENES

Ingrese en la siguiente opción del *menú*:

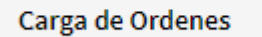

#### Primeramente ingrese los datos formales de la orden:

| Otera social<br>N° atiliado | ACA SALUD              | <br>Alta | 2021 | Nex |   | Fecha de realización | 27/08/2021<br>Validat alfiedu |      |
|-----------------------------|------------------------|----------|------|-----|---|----------------------|-------------------------------|------|
| II.P. médico<br>solicitante |                        | <br>q    |      |     |   |                      |                               |      |
| D                           | escripción de práctica |          |      |     |   | Keller               | Par descripción               | ,    |
|                             |                        |          |      |     | 6 |                      |                               | Make |

Las Obras sociales que podrá seleccionar son aquellas habilitadas para realizar la carga en línea. Tenga en cuenta que, en algunos casos, por ejemplo, ACA Salud, se usan dos obras sociales distintas, una para Ambulatorio y otra para Internados.

El mes y año de la práctica se presentará llenado con el mes y año en curso. Ud. podrá modificarlo según el periodo de facturación al que corresponde la orden. Son datos obligatorios.

Nro. de afiliado es un dato obligatorio y debe ser ingresado con mucha atención porque equivocaciones en el mismo provocará falencias en la autorización o posteriores débitos. En algunas Obras Sociales, en el Número de Afiliado está incluido el código de parentesco, en otras no. En este último caso, se habilita un campo especial para que Ud. cargue el Código de Parentesco.

Cualquier dato especial que requiera alguna Obra Social en particular, el sistema habilitará campos para ingresarlos. Tal es el caso de Código de Seguridad en OSDE.

Luego presione el botón Validar Afiliado, y controle que el nombre que le devuelve el sistema coincida con el de su paciente.

Matrícula profesional del médico solicitante es un dato obligatorio. Debe colocar la matrícula. Si existe en el padrón de médicos, le mostrará el apellido y nombre del

mismo. Si no existe, no le dará error. Se puede consultar el padrón de médicos mediante la lupa.

La siguiente imagen muestra un ejemplo de una orden con sus datos formales cargados:

| Obra social                | ACA SALUD                     | •           | Añs | 2019 | Mars | 7      | Fecha de realización        | 30/07/2019      | G |
|----------------------------|-------------------------------|-------------|-----|------|------|--------|-----------------------------|-----------------|---|
| N° afiliado                | 123                           |             |     |      |      |        | Validar affiliado           |                 |   |
|                            | PEREZ, JUAN IGNA              | CIO         |     |      |      |        |                             |                 |   |
| M.P. médico<br>solicitante |                               | 210         | Q   |      |      | AGUERO | MARIEL                      |                 |   |
|                            |                               |             |     |      |      |        |                             |                 |   |
| Desc                       | ripción de práctica           |             |     |      |      |        | Agregar                     | Por descripción |   |
| Desc                       | ripción de práctica<br>Código | Descripción |     |      |      |        | Agregar<br>Cantidad Mensaje | Por descripción |   |

Luego, debe cargar todas las prácticas prescriptas en la orden.

Puede ingresar la práctica buscándola por su descripción, o ingresando su código.

Por defecto está inicializada la búsqueda por descripción. A medida que Ud. vaya ingresando letras en el campo **Descripción de práctica**, el sistema le irá sugiriendo prácticas que coincidan con los caracteres ingresados. Muévase con la *flecha hacia abajo* de su teclado para seleccionar la descripción elegida, o selecciónela con el *mouse*.

| Descripción de práctica | 14                                                                                                    | Agregar  | Por descripción |  |
|-------------------------|----------------------------------------------------------------------------------------------------|----------|-----------------|--|
| Autoritzar Onden        | 17- CETOESTERICICES NEUTROS TOTALES<br>ACIDO METIL MALONCIO<br>ACIDO METIL VALONCIO<br>ACIDO SALOCO<br>ACIDO SALOCO<br>ACIDO | Merisaje |                 |  |
|                         | ALCOHOL DENIDROGENASA, ADH.<br>ALCOHOL ETLISCO - Hangre (ALCOHOLENIA)<br>ALDOLASA (AH)<br>ALDOLASA (AH)<br>ALDOLTASAA.                                                                                                    |          |                 |  |

Si desea ingresar una práctica por su código, seleccione **Por código** en el combo de la derecha:

| 0           | escripción de préctica                    | Agregar   | Por descripción               |
|-------------|-------------------------------------------|-----------|-------------------------------|
|             | Código Descripción                        | Mensaja   | Por descripción<br>Por código |
|             | 1130 MICROALBUMINURIA / ALBUMINA URINARIA | Sin valid | ar .                          |
| Autorizar C | Orden Guandar Orthen                      |           |                               |

El cursor se posicionará en el campo **Código** para su ingreso:

| L.                 |                             |                          |
|--------------------|-----------------------------|--------------------------|
| Código Descripción |                             | Agregar practica Mensaje |
| 1130 MICROALBU     | MINURIA / ALBUHINA URINARIA | Silv validar             |
| 300 ESTRADIOL      | (E2) - SERICO               | Sin validar              |

Luego de ingresar una práctica, ya sea por su descripción o por su código, mediante la tecla *TAB* o mediante el *mouse*, debe hacer *clic* en el botón

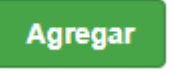

La práctica agregada se visualizará inmediatamente en la grilla inferior de la pantalla.

Si desea eliminar una práctica cargada en la orden porque se equivocó o porque no se la autoriza la Obra Social, presione el ícono de cruz a la izquierda de la correspondiente práctica.

| Código de práctica             | 124             | Por código •             |
|--------------------------------|-----------------|--------------------------|
| Código Descripción             |                 | Agregargelichica Mensaje |
| (I) 1130 MICROALBUMINURIA / AL | BUMINA URINARIA | Sin validar              |
| 300 ESTRADIOL (E2) - SERICO    |                 | Sin validar              |

Cuando ya estén todas las prácticas cargadas, presione el botón

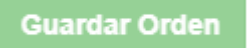

El sistema le devolverá dos números:

- a) Un número de autorización, consecutivo por cada bioquímico.
- b) El número de autorización que asigna la Obra Social.

Ud. deberá anotar ambos en la orden, de manera que sea validada en la Asociación cuando se entregue la orden-papel para su facturación.

| Mensaje                                  |                          |               | × |
|------------------------------------------|--------------------------|---------------|---|
|                                          | ORDEN GRABADA. CÓDIGO DE | AUTORIZACIÓN: |   |
|                                          | 34                       |               |   |
| Nro de autorización segun Obra Social: ( | 1014858845               |               |   |
|                                          | Cerrar                   |               |   |
|                                          |                          |               |   |
|                                          |                          |               |   |

El sistema agregará automáticamente a la orden, los códigos correspondientes a la gestión administrativa por validación, según lo acordado con cada Obra Social.

#### CASO ESPECIAL: OSDE

Sólo para la Obra Social OSDE, luego de seleccionar dicha Obra Social, se le pedirá que elija si se trata de un pedido común o de una orden que requiere Pre-autorización:

| Seleccionar tipo de orden | ж |
|---------------------------|---|
| Común Pre-autorización    |   |

Luego le pedirá ingresar el Código Pre-autorización, que es obligatorio.

#### CASO ESPECIAL: IOSFA

Esta Obra Social no realiza autorización de las prácticas, sino solamente validación del afiliado.

Ud. deberá ingresar obligatoriamente el Número de Afiliado y presionar el botón Vandar annado . El sistema le responderá con un mensaje, sobre la situación de dicho

afiliado. Por ejemplo:

| Carga de orden                                                                                                    |                                                      |                                              |           |           |      |       |                      |                   |                |
|----------------------------------------------------------------------------------------------------|------------------------------------------------------|----------------------------------------------|-----------|-----------|------|-------|----------------------|-------------------|----------------|
| Obra-social                                                                                                    | IQSFA                                                | *                                            | Año       | 2021      | Mes  | a     | Fecta de realización | 27/08/2021        | $(\mathbf{T})$ |
| N <sup>+</sup> afiliade                                                                                                    | 11734471                                             |                                              |           |           |      |       |                      | Validar efiliado  |                |
| Existe min de un afilit<br>kono de la lupa, sele                                                                                                    | ada con el DNI ingresad<br>octore el afiliado correc | o. Presione el<br>cto y vuelva a<br>validar. | 9,        |           |      |       |                      |                   |                |
| HLP, médico<br>solicitante                                                                                                    |                                                      | 0                                            | 9         |           |      |       |                      |                   |                |
|                                                                                                    |                                                      |                                              |           |           |      |       |                      |                   |                |
| Carga de orden                                                                                                    |                                                      |                                              |           |           |      |       |                      |                   |                |
| Obra apcial                                                                                                    | IOSFA                                                | •                                            | Aria      | 2021      | Mars | 5     | Fecha de realización | 27/06/2021        | 2              |
| H" sfliado                                                                                                    | 1                                                    |                                              |           |           |      |       |                      | Validar adillario |                |
| VELA                                                                                                    | aquez de fucci, vich                                 | ORIA HARCISA                                 | Credencia | h 1904201 |      | G7RHD | 3                    |                   |                |
| ALC: NOT ALC: NOT ALC |                                                      |                                              |           |           |      |       |                      |                   |                |

| Carga de orden             |                       |             |     |      |     |              |                      |                   |       |
|----------------------------|-----------------------|-------------|-----|------|-----|--------------|----------------------|-------------------|-------|
| Otoria social              | 105FA                 | *           | Año | 2023 | Man |              | Fecha de realización | 27/08/2021        | 5     |
| H* afflieds                | 11943366              |             |     |      |     |              |                      | Velicler etillado |       |
|                            | AFILIAGO DA           | CO DE BAJA. |     |      |     |              |                      |                   |       |
| N.P. médico<br>solicitante |                       | 0           | 9.0 |      |     |              |                      |                   |       |
| De                         | suripción de aráctica |             |     |      |     |              | Ngragar              | Por descripción   | ×     |
|                            | Código D              | Vescripsión |     |      |     | Cantildad Ne | naje                 |                   | Valor |
| Guarder Orden              |                       |             |     |      |     |              |                      |                   |       |

### CONSULTA DE ÓRDENES

Ingrese en la siguiente opción del *menú*:

Consulta de Ordenes

Los campos de la parte superior de la pantalla sirven para realizar búsquedas según distinta combinación de criterios. El campo que deje vacío no intervendrá en la búsqueda, o sea, sólo se visualizarán en la grilla inferior todas las órdenes cuyos datos coincidan con los campos completados en los filtros. Luego presione **Buscar**.

| Ibra Social To | XDAS                     | •                                                                          | Año                                    |                     |               | 2                                               | D19 Mes                                                           |                                  |                      | -           |
|----------------|--------------------------|----------------------------------------------------------------------------|----------------------------------------|---------------------|---------------|-------------------------------------------------|-------------------------------------------------------------------|----------------------------------|----------------------|-------------|
| cha desde      | 11                       | (37)                                                                       | Focha hasta                            |                     |               | 11 [2]                                          |                                                                   |                                  |                      |             |
| n.Afiliedo     | _                        |                                                                            | Nombre                                 |                     |               |                                                 | R                                                                 |                                  | _                    | HIGHLAN     |
|                |                          |                                                                            |                                        |                     |               |                                                 |                                                                   |                                  |                      |             |
|                | Código                   | Obra Social                                                                | Fch. Orden                             | Año                 | Hes           | Nro. Afiliado                                   | Nombre Afiliado                                                   | Estado                           | Cód. Aut.            | Hro. Aut. C |
| VER PRACTICAL  | Código<br>10201          | Obra Social<br>RAMI AMBULATORIO<br>CAPITAL                                 | Fch. Orden<br>25/07/2019               | <b>Año</b><br>2019  | Hes<br>7      | Hrs. Affiliado<br>1501239370040                 | Hombre Afiliade                                                   | Estado<br>PENDIENTE              | Cód, Aut.            | Nro. Aut. O |
| VER PRACTICAL  | Código<br>10201<br>10201 | Otara Social<br>Iowi Awbulatorio<br>Capital<br>Davi Awbulatorio<br>Capital | Fch. Orden<br>25/07/2019<br>25/07/2019 | Año<br>2019<br>2019 | Hes<br>7<br>7 | Hrs. Affilado<br>1501239370040<br>1501239370040 | Nombre Afiliade<br>IRIARTE MILAGRO RUBEN<br>IRIARTE MILAGRO RUBEN | Estado<br>PENDIENTE<br>PENDIENTE | Cód, Aut.<br>II<br>7 | Hrs. Aut. O |

Presionando en el ícono de calendario a la derecha de la fecha, se le presentará el calendario estándar para que pueda seleccionar la fecha que desee mediante el *mouse*:

| onsulta de Oro | denes |        |                      |          |             | List | ado                   | de ór | denes       | C CHEFT     | one | dò   |       | Excel       |           |           |             |
|----------------|-------|--------|----------------------|----------|-------------|------|-----------------------|-------|-------------|-------------|-----|------|-------|-------------|-----------|-----------|-------------|
| Obra Social    | тог   | DAS    |                      | •        | Añs         |      |                       |       |             |             | 20  | 19   |       | Mes         |           |           | 7           |
| Fecha desde    |       | 1.1    | (2)                  |          | Fecha hasta |      |                       | 1     | 1           | 15          |     |      |       |             |           |           |             |
|                |       |        |                      |          |             |      | 1                     |       | Jui         | io, 20      | 19  |      |       |             |           |           |             |
| Hro.Afiliado   |       |        |                      |          | Nombre      |      | к.                    |       |             | +esy        |     |      |       |             |           |           | Buscar      |
|                |       |        |                      |          |             | 1    | lerre                 | Liny  | Mar         | Mie         | Jue | Mie  | sal   |             |           |           |             |
|                |       | Código | Obra Socia           | 4        | Fch. Örden  |      |                       | 1     | 1           |             | 4   | 5    | 6     | Iliado      | Estado    | Cód. Aut. | Nro. Aut. O |
| VER PRAC       | TKAS- | 10201  | PAM AMBU             | LATORIO  | 25/07/2019  | 2    | $\mathbb{Z}^{\times}$ | 31    | Э.          | ÷u          | 31  | 12   | 13    | LAGRO RUBEN | PENDIENTE |           | 0           |
|                |       |        | CAPITAL              |          |             |      | 14                    | 15    | 36          | 116         | 10  | .10  | -20   |             |           |           |             |
| VER PRAC       | TICAL | 10201  | RAMI AMBU<br>CARITAL | JLATORIO | 25/07/2019  | 2    | 21                    | 22    | -23         | 35          | 25  | 21   | 77    | LAGRO RUBEN | PENDIENTE | 7         | ō           |
| VER PRAC       | TICAS | 0      |                      |          | 11/07/2019  | 20   | 19                    | 10    | 30<br>15078 | 11<br>15343 | 240 | VALL | <br>E | LINA DEL    | PENDIENTE | ٥         | ٥           |
|                |       |        |                      |          |             |      |                       |       |             |             |     |      |       |             |           |           | Are So      |

Cuando la cantidad de órdenes filtradas supera las 9 líneas, la información se organiza por páginas. Puede moverse hacia adelante y hacia atrás por las páginas presionando los botones **Ant.** y **Sig.** 

| rècticas      | Código | Obra Social | Fch. Orden | Año  | Hes | Nro. Afiliado | Parentesco | Nombre Afiliado    | Estado    | Cod. Aut. | Hro. Aut. 0 |
|---------------|--------|-------------|------------|------|-----|---------------|------------|--------------------|-----------|-----------|-------------|
| VER PRACTICAS | 10025  | ACA SALUD   | 17/04/2019 | 2019 | ΞÂ. | 69801         | 11         | LOPEZ C. MANUEL .  | PENDIENTE | ÷.        | 1009655178  |
| RR PRACTICAS  | 10025  | ACA SALUB   | 17/04/2019 | 2019 | 4   | 69801         | 13         | LOPEZ C. MANUEL .  | PENDIENTE | 2         | 1009655179  |
| OR PRACTICAS  | 10025  | ACA SALUD   | 17/04/2019 | 2019 | 4   | 69801         | 11         | LIDPEZ C. MANUEL . | PENDIENTE | 1         | 1009655180  |
| ER PRACTICAS  | 10025  | ACA SALUD   | 17/04/2019 | 2019 | ж   | 69801         | 30         | LOPEZ C. MANUEL .  | PENDIENTE | *         | 1009655181  |
| ER PRACTICAS  | 10025  | ACA SALUD   | 17/04/2019 | 2019 | 94  | 69801         | 11         | LOPEZ C. MANUEL .  | PENDIENTE | 8         | 1009655186  |
| ER PRACTICAS  | 10025  | ACA SALUD   | 18/04/2019 | 2019 | 4   | 69801         | 31         | LOPEZ C. MANUEL .  | PENDIENTE | 5         | 1009655182  |
| STR PRACTICAS | 10025  | ACA SALUD   | 18/04/2019 | 2019 | 4   | 69801         | 11         | LOPEZ C. MANUEL .  | PENDENTE  | 0         | 1009655183  |
| ER PRACTICAL  | 10025  | ACA SALUD   | 22/04/2019 | 2019 | .4  | 69801         | -13        | LOPEZ C. MANUEL .  | PENDENTE  | т         | 1009655185  |

Haciendo clic sobre una orden específica, visualizará las prácticas de la misma, en una grilla inferior:

| CARE THE REAL |       |           |                   | 9985     | - 1   |                | - 12    |                   | 1000      | 17 | 32   |        |
|---------------|-------|-----------|-------------------|----------|-------|----------------|---------|-------------------|-----------|----|------|--------|
| VIR PRACTICAL | 10025 | ACA SALUD | 22/04/2019        | 2019     | 14    | 69801          | 11.     | LOPEZ C. MANUEL . | PENGIENTE | 1  | 1009 | 655145 |
|               |       |           |                   |          |       |                |         |                   |           |    | Art  | sig    |
| Prácticas     |       |           |                   |          |       |                |         |                   |           |    |      |        |
| item          |       | Cód       | i.Práctica Descri | pción de | prác  | tica           |         |                   |           |    |      |        |
| +             |       |           | 2034 ACET         | LCOLINES | STERA | SA ERITROCITAR | ва (сне |                   |           |    |      |        |
| 2             |       |           | 161 17 CE         | TOESTER. | × 17  | HIDROXICORT.,  | PBA/RT  |                   |           |    |      |        |
|               |       |           |                   |          |       |                |         |                   |           |    |      |        |

#### **REPORTES DE ÓRDENES**

En la misma pantalla de Consulta de órdenes, Ud. dispone de las opciones de listar un PDF con el detalle de las órdenes que correspondan a los filtros ingresados.

Listado de órdenes del período

Se presenta a continuación un ejemplo del mismo.

| <br>AB       | ASOCIACIÓN BIOQUÍMICA                   |               |                          | Fecha:<br>Hora:<br>Página: | 12/02/19<br>12:35:21<br>1 |
|--------------|-----------------------------------------|---------------|--------------------------|----------------------------|---------------------------|
| 00000        | · • • • • • • • • • • • • • • • • • • • |               |                          | Perí                       | odo 2/2019                |
| -00-         |                                         | Ordenes carga | das en el per            | íodo hasta el dia 12       | 2/02/19 12:39             |
| Bioquímico   | 1 - ABS                                 |               |                          |                            |                           |
| Obra Social  | 10025-ACA SALUD                         |               |                          |                            |                           |
| Afiliado     |                                         | Fecha         | M.P. méd.<br>solicitante | Cód. Autorización          |                           |
| 12/1         | ANALIA GUTIERREZ                        | 01/02/2019    | 1                        | 21                         |                           |
| Códigos 161  | - 2042 - 159 - 25 -                     |               |                          |                            |                           |
| 122/1        | ABALLAY ELIA ALICIA                     | 06/02/2019    | 123                      | 23                         |                           |
| Códigos 2025 | - 297 - 412 -                           |               |                          |                            |                           |
| 1231/1       | PEREZ, JUAN SEGUNDO                     | 12/02/2019    | 4996                     | 24                         |                           |
| Códigos 1130 | - 300 -                                 |               |                          |                            |                           |
| Obra Social  | 10072-ACA SALUD INTERNADO               |               |                          |                            |                           |
| Afiliado     |                                         | Fecha         | M.P. méd.<br>solicitante | Cód. Autorización          |                           |
| 21/1         | QUINTEROS ROMINA MABEL                  | 01/02/2019    | 12                       | 22                         |                           |
| Códigos 2128 | lette                                   |               |                          |                            |                           |
| Cantidad ór  | denes 4                                 |               |                          |                            |                           |

El PDF se abre en su navegador web, y Ud. puede desde allí usar las funcionalidades estándar del mismo (ampliar la visualización, imprimir, guardar, etc.)

Ej. En Chrome:

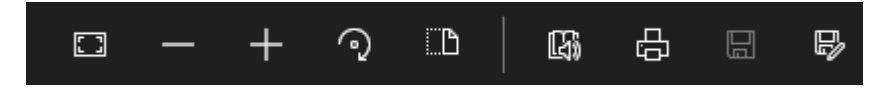

Asimismo puede realizar una exportación a Excel de las órdenes filtradas.

Excel

Esta planilla es especialmente útil para realizar nuevos ordenamientos, totalizaciones, agregar cada mes las nuevas órdenes del periodo a una única planilla, etc.

Tanto el reporte PDF como la planilla Excel son los instrumentos que Ud. posee para guardar información en almacenamientos propios, más allá de la información de las órdenes cargadas que se guardan en los servidores de la Asociación.

A continuación se muestra un ejemplo de exportación a Excel:

| A  | A                  | 6                | c                         | D        | E                     | ŧ                 | 6             |                                          |
|----|--------------------|------------------|---------------------------|----------|-----------------------|-------------------|---------------|------------------------------------------|
| 1  | Periodo 2/2019     | and the second   |                           | 55       |                       |                   |               |                                          |
| 2  | Ordenes cargadas e | n el periodo has | sta el día 14/02/19 14:15 |          |                       |                   |               |                                          |
| з  | Bioquímico: 1-AB5  |                  |                           |          |                       |                   |               |                                          |
| 4  |                    |                  |                           |          |                       |                   |               |                                          |
| 5  | Obra Social        | Nro. Afiliado    | Nombre Afiliado           | Fecha    | M.P. Med. Solicitante | Cód. Autorización | Cod. Práctica | Descripción Práctica                     |
| ÷. | 10025-ACA SALUD    | 12/1             | ANALIA GUTIERREZ          | 01/02/19 | 1                     | 0                 | 161           | 17 CETOESTER, Y 17 HIDROXOCORT., PBA/RT  |
| 7  | 10025-ACA SALUD    | 12/1             | ANALIA GUTIERREZ          | 01/02/19 | 1                     | 0                 | 2042          | ACETILCOUNESTERASA (CHE) - SERICA        |
| 8  | 10025-ACA SALUD    | 12/1             | ANALJA GUTIERREZ          | 01/02/19 | 1                     | 0                 | 159           | 17 CETOESTER. , PRUEBA/RTA. DE LOS, A L  |
| 9  | 10025-ACA SALUD    | 12/1             | ANALIA GUTIERREZ          | 01/02/19 | 1                     | 0                 | 25            | AMINOACIDOS FRACCIONADOS (CROMATOGRAFIA  |
| 30 | 10025-ACA SALUID   | 122/1            | ABALLAY ELIA ALICIA       | 06/02/19 | 123                   | 0                 | 2025          | ACETILCOUNA, AC. ANTI- RECEPTORES (ACR   |
| 11 | 10025-ACA SALUD    | 122/1            | ABALLAY ELIA ALICIA       | 06/02/19 | 123                   | 0                 | 297           | ERITROSEDIMENTACION.                     |
| 13 | 10025-ACA SALUD    | 122/1            | ABALLAY ELIA AUCIA        | 06/02/19 | 123                   | 0                 | 412           | GLUCEMIA O GLUCOSURIA (C/U)              |
| 13 | 10025-ACA SALUD    | 1231/1           | PEREZ, JUAN SEGUNDO       | 12/02/19 | 4996                  | 0                 | 1130          | MICROALBUMINURIA / ALBUMINA URINARIA     |
| 14 | 10025-ACA SALUD    | 1231/1           | PEREZ, JUAN SEGUNDO       | 12/02/19 | 4996                  | 0                 | 300           | ESTRADIOL (E2) - SERICO                  |
| 15 | 10025-ACA SALUD    | 123456/1         | JOSE ANTONIO PEREZ        | 11/02/19 | 1111                  | 0                 | 159           | 17 CETOESTER. , PRUEBA/RTA. DE LOS, A L  |
| 16 | 10025-ACA SALUD    | 123456/1         | JOSE ANTONIO PEREZ        | 13/02/19 | 1111                  | 0                 | 2128          | ACIDO FENIL ACETICO (AFA)                |
| 17 | 10025-ACA SALUD    | 123456/1         | JOSE ANTONIO PEREZ        | 13/02/19 | 1111                  | 0                 | 2042          | ACETILCOUNESTERASA (CHE) - SERICA        |
| 18 | 10025-ACA SALUD    | 324423/1         | RAMON PEREZ               | 13/02/19 | 123                   | 0                 | 157           | 17- CETOESTEROIDES NEUTROS TOTALES       |
| 19 | 10025-ACA SALUD    | 123333/1         | JUAN PEREZ                | 13/02/19 | 123                   | 0                 | 28            | AMINIOTICO, LIQUIDO CELULAS NARANIAS.    |
| 20 | 10025-ACA SALUD    | 342/1            | JUAN PEREZ                | 13/02/19 | 244                   | 1                 | 2128          | ACIDO FENIL ACETICO (AFA)                |
| 21 | 10025-ACA SALUD    | 2343             | JUAN RAMO TORREZ          | 13/02/19 | 2345                  | 2                 | 2001          | ABC - ACTO BIOQUIMICO COMPLEMENTARIO     |
| 22 | 10025-ACA SALUD    | 2343             | JUAN RAMO TORREZ          | 13/02/19 | 2345                  | 2                 | 101           | BACILOSCOPIA DIRECTA - ZIEHL NEELSEN (P  |
| 23 | 10025-ACA SALUD    | 2343             | JUAN RAMO TORREZ          | 13/02/19 | 2345                  | 2                 | 6             | ACTH - HORMONA ADRENOCORTICOTROFINA.     |
| 24 | 10025-ACA SALUD    | 2343             | JUAN RAMO TORREZ          | 13/02/19 | 2345                  | 2                 | 2187          | ACIDO HIPURICO - URINARIO                |
| 25 | 10025-ACA SALUD    | 123              | QW                        | 14/02/19 | 12                    | 3                 | 159           | 17 CETOESTER. , PRUEBA/RTA. DE LOS, A L  |
| 26 | 10025-ACA SALUD    | 234/1            | EWE                       | 14/02/19 | 234                   | 4                 | 4093          | CORSACIOE VIILUS B, 1-2-3-4-5-6, AC. ANT |

### **COBROS DE COSEGUROS**

Además de la validación en línea de las prácticas, mediante la el sistema se informa al socio bioquímico sobre el importe que debe cobrar al afiliado según la negociación de la Asociación Bioquímica con cada Obra Social en particular.

| 2021 Hen 8 Feche de maltastée                                                             | 2021 Aes            | 2021         | Año | VPR, PROF, Y MONOTRIE. | Obra social                 |
|-------------------------------------------------------------------------------------------|---------------------|--------------|-----|------------------------|-----------------------------|
|                                                                                           |                     |              |     | 56                     | H* affiliado                |
| CO NO REGISTRADO                                                                          | EDICO NO REGISTRADO | HÉDICO NO RE | 9   | 20                     | ILP. reidica<br>solicitante |
|                                                                                           |                     |              |     |                        |                             |
| Agregar                                                                                   |                     |              |     | in de préstica         | De                          |
| Agregar<br>Importe gar<br>importe de totop                                                |                     |              |     | ón de práctica         | De<br>prácticas cargadas    |
| inporte par<br>importe par<br>importe de comporte<br>Tintal à colo<br>Carritidad Mersagie |                     |              |     | in de préclice 1       | De<br>prácticas corgadas    |

| Gestión de o | ambios      |                                                |
|--------------|-------------|------------------------------------------------|
| Versión 1.0  | 2019        | Implementación                                 |
| Versión 2.0  | Agosto 2021 | No indica Provincial/Nacional                  |
|              |             | Cód. parentesco y Cód. seguridad condicionales |
|              |             | Médico solicitante obligatorio                 |
|              |             | Preautorización OSDE                           |
|              |             | Validación afiliado IOSFA                      |
|              |             | Cobro de coseguros                             |